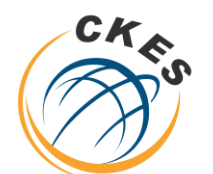

مركز الخدمات الإلكترونية والمعرفية Center of Knowledge & Electronic Services مركز الخدمات الالكترونية والمعرفية

**Center of Knowledge & Electronic Services** 

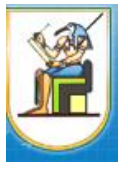

جامعة القاهرة

# تعليمات أتاحه المقررات للطلاب من خلال منصة (Thinqi)

1- يتم تسجيل دخول عضو هيئة تدريس بجامعة القاهرة على منصة Thinqi من خلال الرابط التالي

https://thinqi.cu.edu.eg

2- يتم اختيار Course Guide كما هو موضح في الشكل التالي

| thingi |        |                                   |                     |                         |        |         |              |             | _ |
|--------|--------|-----------------------------------|---------------------|-------------------------|--------|---------|--------------|-------------|---|
|        |        | Welcome to                        | Thinqi              |                         |        | - 5     |              |             |   |
|        | -      | Want to                           | get starte          | d?                      |        | 0       |              |             |   |
| 6      | Q      | Click the links b                 | elow to view:       |                         |        |         |              |             |   |
|        |        | • Getting sta                     | rted video          |                         |        |         |              |             |   |
|        |        | • A range of                      | step by step help f | files                   |        | 100     |              |             |   |
|        |        |                                   |                     |                         |        | -       | -            |             |   |
|        |        |                                   | <b>~</b>            | <b>8</b> 80             | ·31·   | ?       |              | ?           |   |
|        | Groups | Authoring<br>Tools<br>(Playlists) | Assignments         | Learning<br>Communities | Events | Support | Course Guide | Help Centre |   |

# 3- يتم الضغط على Manage Courses

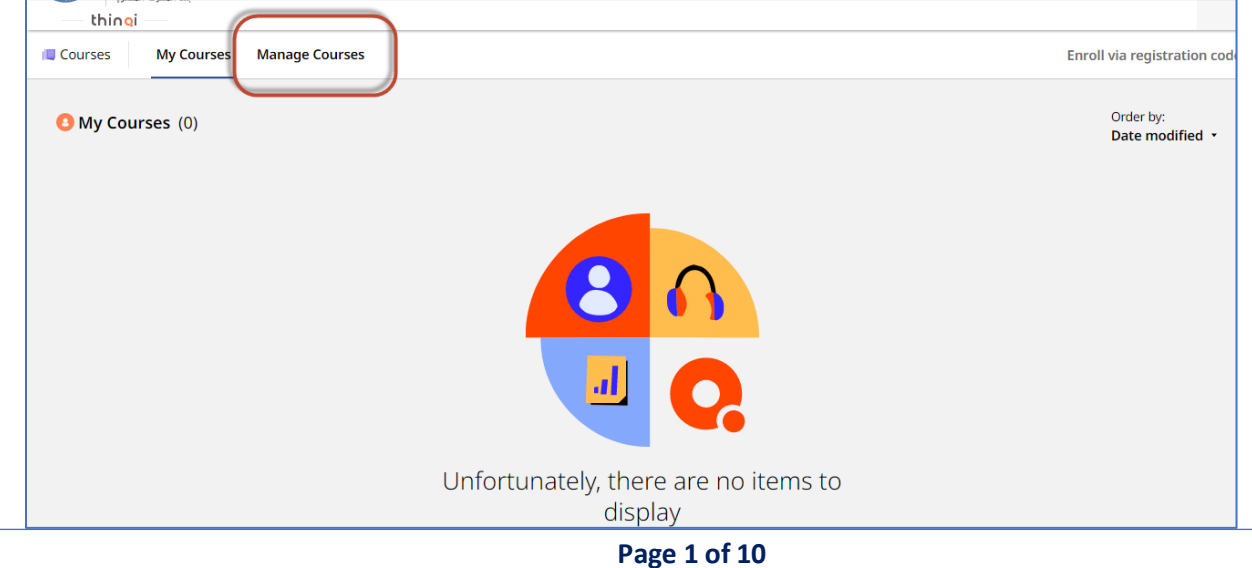

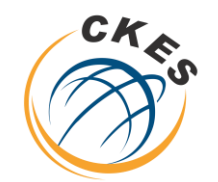

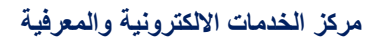

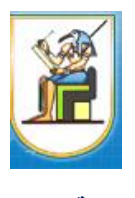

مركز الخدمات الإلكترونية والمعرفية Center of Knowledge & Electronic Services

- جامعة القاهرة
- 4- يتم اختيار المقرر المراد رفع به المادة العلمية

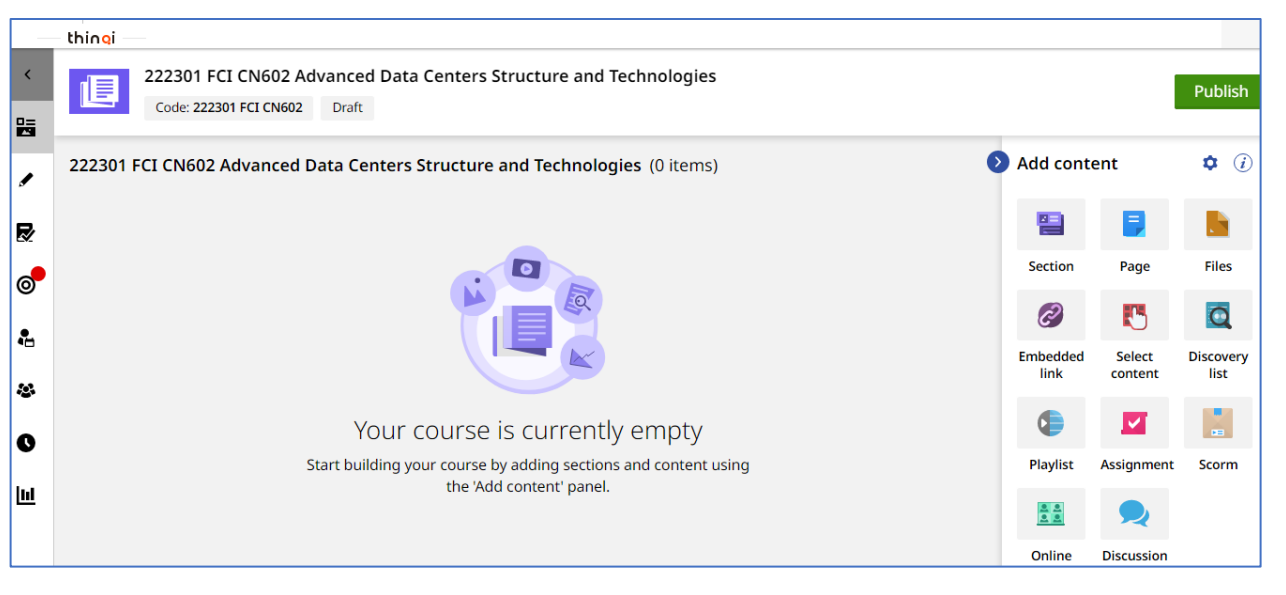

- 5- يتم بناء المحتوي للمقرر ومن الممكن مشاهدة مكتبة الفيديو الخاص برفع المحتوي من خلال الرابط التالي https://thingiacademy.ekb.eg/getting-started
- جد الانتهاء من رفع محتوي المقرر من ملفات وصفحات واقسام و مناقشات و واجبات يتم نشر المقرر من خلال الضغط على
   publish كما هو موضح بالشكل التالي

|          | thingi —   |                                                                  |         |                                         |                  |            |         |
|----------|------------|------------------------------------------------------------------|---------|-----------------------------------------|------------------|------------|---------|
| <        | 22.<br>c   | 2301 FCI CN602 Advanced Data Centers Structure and Technologies  |         |                                         |                  |            | Publish |
|          | 222301 FCI | CN602 Advanced Data Centers Structure and Technologies (3 items) |         | 0                                       | Add cont         | ent        | ¢ (i)   |
| R        | =          | Untitled section                                                 | 0 items | (1) (1) (1) (1) (1) (1) (1) (1) (1) (1) |                  |            |         |
| <b>"</b> |            |                                                                  |         |                                         | Section          | Page       | Files   |
| •        | =          | Untitled page Page   No content added                            |         | ④ 𝒴 X                                   | 0                | 5          | Q       |
|          |            |                                                                  |         |                                         | Embedded<br>link | content    | list    |
| &<br>0   | =          | Untitled page<br>Page   No content added                         |         | ④ 𝒴 X                                   | <b>(</b>         |            |         |
|          |            |                                                                  |         |                                         | Playlist         | Assignment | Scorm   |
| Ш        |            |                                                                  |         |                                         | 8 8<br>8 8       |            |         |

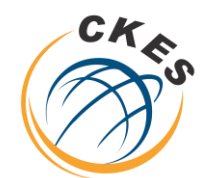

مركز الخدمات الالكترونية والمعرفية

## Center of Knowledge & Electronic Services

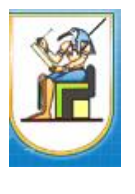

مركز الخدمات الإلكترونية والمعرفية Center of Knowledge & Electronic Services

- جامعة القاهرة
- -7 يتم اختيار المقرر المراد نشرة واتباع التعليمات ونشر المقرر كما هو موضح بالشكل التالي

| Egyption Knowledge Bank<br>بنك المعرفة المصري | Select your privacy settings                                                                                                    | لدين محمود 🗙                                                                                               |
|-----------------------------------------------|----------------------------------------------------------------------------------------------------|----------------------------------------------------------------------------------------------------|
| 22230                                         | The privacy settings determine who can access this course.                                                                                                    |                                                                                                    |
| Code:                                         | < • • >                                                                                                    |                                                                                                    |
| 2301 FCI CN6                                  | Privacy Settings Current Selection: FCI Academic Division / FCI AD 1 / General Level / 222301 FCI CN602 Advanced Data Centers Structure and Technologies <u>Clear</u>                                                                                                    | ۹. Îent                                                                                                    |
|                                               | <ul> <li>FCI Academic Division / FCI AD 1 /<br/>General Level / 222301 FCI CN602<br/>Advanced Data Centers Structure<br/>and Technologies</li> <li>FCI Academic Division / FCI AD 1 / General Level /<br/>222301 FCI CN602 Advanced Data Centers Structure<br/>and Technologies</li> </ul>   | Page                                                                                                    |
|                                               | <ul> <li>FCI Academic Division / FCI AD 1 /<br/>General Level / 222301 FCI CIS602<br/>Advanced Data Centers Structure<br/>and Technologies</li> <li>FCI Academic Division / FCI AD 1 / General Level /<br/>222301 FCI CIS602 Advanced Data Centers Structure<br/>and Technologies</li> </ul> | Assignmer                                                                                                  |
|                                               | < Previous Next Cancel                                                                                                    |                                                                                                    |
| Υοι                                           | Version configurations<br>can see a summary of changes made since the last published version, leave a commer<br>the new version.<br>Want to publish this at a later date?<br><                                                                                                    | at and name                                                                                                |
| Version com<br>(Optional) You                 | ment Maximum of 500 characters<br>a can leave a comment outlining the changes made and who this version is intended for.                                                                                                    | Current version: 0.0.0<br>New version: 1.0.0                                                               |
| Version title<br>(Optional) Wh                | <i>Maximum of 100 characters</i><br>en left empty the title of the version will be the date and time published.                                                                                                    | <ul> <li>Removed: 6</li> <li>Added: 10</li> <li>Modifications: 3</li> <li>View Version history </li> </ul> |
|                                               | < Previous Publish Cancel                                                                                                    |                                                                                                    |

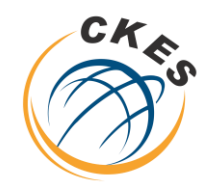

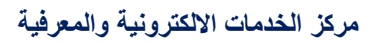

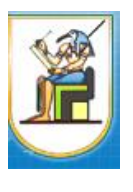

مركز الخدمات الإلكترونية والمعرفية Center of Knowledge & Electronic Services

8- يتم الضغط على Cohorts من القائمة اليسار والضغط على Group 1

|         | thingi            |                                                                                                    |                           |                       |                     |          |
|---------|-------------------|----------------------------------------------------------------------------------------------------|---------------------------|-----------------------|---------------------|----------|
| <<br>25 | 22:<br>ca<br>Priv | 2301 FCI CN602 Advanced Data Centers Structure and Technologies<br>ode: 222301 FCI CN602 Published<br>vacy: FCI Academic Division / FCI AD 1 / General Level / 222301 FCI CN602 Advanced D | ata Centers Structure and | Fechnologies <u>C</u> | ohorts: 1           | Publish  |
|         | 222301 FCI (      | CN602 Advanced Data Centers Structure and Technologies (3 items)                                                                                                    |                           | Add co                | ntent               | ( ا      |
| ₽       |                   | Untitled section                                                                                                    | 0 items                   | × Eastion             | <b>P</b> age        | Filor    |
| 0       | Cohorts 尾         | Untitled page<br>Page   No content added                                                                                                    | <ul><li>I</li></ul>       | ×                     | <b>N</b>            | <b>O</b> |
| Si Q    | =                 | Untitled page<br>Page   No content added                                                                                                    |                           | × Embedde<br>link     | d Select<br>content | list     |
| Ш       |                   |                                                                                                    |                           | Playlist              | Assignment          | Scorm    |

| <                                | Code: 222301 FCI<br>Code: 222301<br>Privacy: FCI           | CN602 Advand<br>I FCI CN602 Pul<br>I Academic Divisio | ced Data Center<br>blished (v1.0.0)<br>on / FCI AD 1 / Ger | rs Structure a | <b>nd Technolc</b><br>301 FCI CN602 | <b>gies</b><br>Advanced Data Centers | Structure and Technolog | gies <u>Cohorts: 1</u>         |
|----------------------------------|------------------------------------------------------------|-------------------------------------------------------|------------------------------------------------------------|----------------|-------------------------------------|--------------------------------------|-------------------------|--------------------------------|
| <ul> <li>✓</li> <li>✓</li> </ul> | Course cohorts<br>Order by: Filter<br>Date created * All * | by:                                                   |                                                            |                |                                     |                                      |                         | Search cohorts<br>+ Create new |
| Ø                                | Cohort number                                              | Name                                                  | Start date                                                 | State          | Users                               | Content version                      | Created by              | Date created                   |
| •                                | 1                                                          | Group 1                                               | -                                                          | Draft          | 0                                   | Latest                               | SIS User                | 05/10/2022 10:51               |
| *                                |                                                            | $\bigcirc$                                            |                                                            |                |                                     |                                      |                         |                                |
| 0                                |                                                            |                                                       |                                                            |                |                                     |                                      |                         |                                |
| Ш                                |                                                            |                                                       |                                                            |                |                                     |                                      |                         |                                |

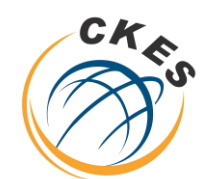

مركز الخدمات الإلكترونية والمعرفية Center of Knowledge & Electronic Services مركز الخدمات الالكترونية والمعرفية

## **Center of Knowledge & Electronic Services**

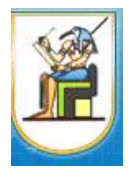

جامعة القاهرة

9- يتم الضغط علي update cohort state

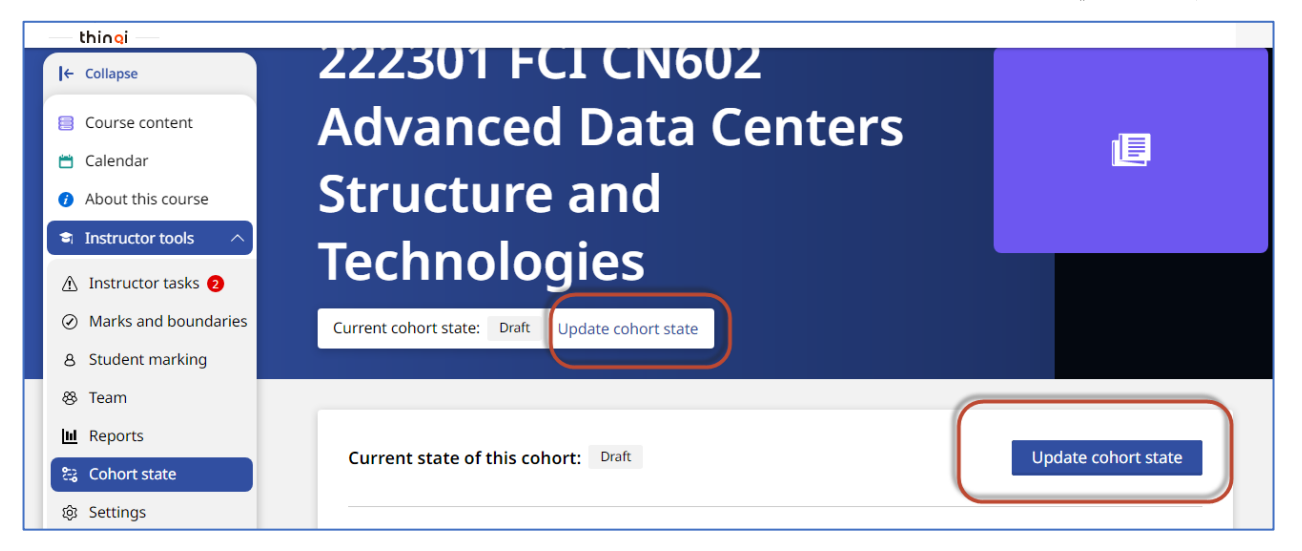

set state to active والضغط علي Next والضغط علي active والضغط على 10

|                                    |                                        |                                                       | acco instituti a s |
|------------------------------------|----------------------------------------|-------------------------------------------------------|--------------------|
| بلك المعرفة المصري<br>             |                                        | Update cohort state                                   |                    |
| <b> </b> ← Collapse                |                                        | To update the cohort state select an option below.    |                    |
| Course content                     |                                        | $\langle \bullet \circ \rangle$                       |                    |
| 📋 Calendar                         | This cohort is in the ' <b>Draft</b> ' | state.                                                |                    |
| About this cours                   |                                        |                                                       |                    |
| Instructor tools                   |                                        |                                                       |                    |
| 🔬 Instructor tasks                 | <ul> <li>Registration</li> </ul>       | Students can self-register (if the option is enabled) |                    |
| <ul> <li>Marks and bour</li> </ul> |                                        |                                                       |                    |
| 8 Student markin                   |                                        |                                                       |                    |
| 🛞 Team                             | Active                                 | content. The course version is locked unless          |                    |
| 🔟 Reports                          |                                        | manually updated.                                     | port state         |
| 😂 Cohort state                     |                                        |                                                       | Tort state         |
| 鐐 Settings                         |                                        | < Previous Next Cancel                                |                    |
|                                    |                                        |                                                       |                    |

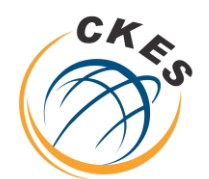

مركز الخدمات الإلكترونية والمعرفية

**Center of Knowledge & Electronic Services** 

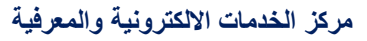

#### **Center of Knowledge & Electronic Services**

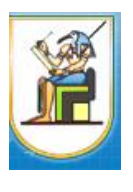

جامعة القاهرة

X You are about to change this cohort's state from 'Draft' to 'Active'. Are you sure you want to continue? < 💿 💿 > Students in this cohort are able to · Access and complete all course content. Students will not be able to • Self-register (if the option is enabled). Instructors will be able to · Complete instructor tasks. • Edit mark schemes and grade boundaries. Add students. < Previous Set state to 'Active' Cancel

12 – أصبح الان المقرر متاح للطلاب للاطلاع في حاله اذا تم ربط الطلاب مع المقررات من جانب الكلية اما في حاله اذا كان سيتم الدخول علي المقرر من جانب الطلاب مباشرة – يتم السماح لتسجيل الطلاب في المقرر من خلال الخطوة رقم 13

13- يتم اختيار Setting من القائمة اليسار والتي تقع تحت Instructor Tools من قائمة اليسار

| — thingi —                               |                                                                                                    |   |
|------------------------------------------|----------------------------------------------------------------------------------------------------|---|
| ← Collapse                               |                                                                                                    |   |
| Course content                           | Registration options                                                                                                    |   |
| 📛 Calendar                               | Self-registration                                                                                                    |   |
| About this course                        | Allow users to register themselves onto the cohort without needing to manually add or import them. The users will be able to register themselves if they are able to view the folder that the course has been published to. | × |
| Instructor tools                         | Registration code                                                                                                    |   |
| 🛕 Instructor tasks 🧿                     | Allows users to enroll onto a cohort via a unique authorable registration code.                                                                                                    |   |
| <ul> <li>Marks and boundaries</li> </ul> | LTI integration (i)                                                                                                    |   |
| 8 Student marking                        | Enables this cohort to be used as an LTI tool. This cohort can then be enrolled on by users from an external consumer<br>using the LTI basic launch method.                                                                 | × |
| 🗞 Team                                   |                                                                                                    |   |
| 🔟 Reports                                |                                                                                                    |   |
| 😂 Cohort state                           | Course version                                                                                                    |   |
| 🕸 Settings                               | Monday, 10 October 2022 14:39 v1.0.0 Change version                                                                                                    |   |

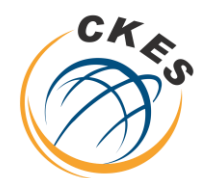

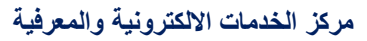

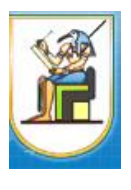

جامعة القاهرة

مركز الخدمات الإلكترونية والمعرفية Center of Knowledge & Electronic Services

14- يتم تمكين اختيار self-registration و registration code ومشاركة الكود مع الطلاب

| l← Collapse                              |                                                                                                    |
|------------------------------------------|----------------------------------------------------------------------------------------------------|
| Course content                           | Registration options                                                                                                    |
| 📛 Calendar                               | Self-registration                                                                                                    |
| About this course                        | Allow users to register themselves onto the cohort without needing to manually add or import them. The users will be able to register themselves if they are able to view the folder that the course has been published to. |
| a Instructor tools                       | Registration code                                                                                                    |
| ▲ Instructor tasks 2                     | Allows users to enroll onto a cohort via a unique authorable registration code.                                                                                                    |
| <ul> <li>Marks and boundaries</li> </ul> |                                                                                                    |
| 8 Student marking                        | Code<br>Use the code below to send out to users you want to enroll onto the course.                                                                                                    |
| 😵 Team                                   | 222301 FCI CN602-1 Copy < View QR code                                                                                                    |
| M Reports                                | Update registration code                                                                                                    |
| 😂 Cohort state                           |                                                                                                    |
| lo Settings                              | LTI integration ()                                                                                                    |
|                                          | Enables this cohort to be used as an LTI tool. This cohort can then be enrolled on by users from an external consumer                                                                                                    |

15- من الممكن تعديل كود الالتحاق بالمقرر من خلال الضغط علي update registration code ومشاركة الكود الجديد مع طلاب المقرر من خلال أستاذ المقرر

| l← Collapse                              |                                                                                                    |
|------------------------------------------|----------------------------------------------------------------------------------------------------|
| E Course content                         | Registration options                                                                                                  |
| 📛 Calendar                               | Self-registration                                                                                                    |
| <ul> <li>About this course</li> </ul>    | Allow users to register themselves onto the cohort without needing to manually add or import them. The users will be  |
| a Instructor tools                       | able to register themselves if they are able to view the folder that the course has been published to.                |
| ▲ Instructor tasks 2                     | Allows users to enroll onto a cohort via a unique authorable registration code.                                       |
| <ul> <li>Marks and boundaries</li> </ul> |                                                                                                    |
| 8 Student marking                        | Code<br>Use the code below to send out to users you want to enroll onto the course.                                   |
| & Team                                   | 222301 FCI CN602-1 Copy < View QR code                                                                                |
| u Reports                                | Update registration code                                                                                              |
| 😂 Cohort state                           |                                                                                                    |
| ô     Settings                           | LTI integration $(i)$                                                                                                 |
|                                          | Enables this cohort to be used as an LTI tool. This cohort can then be enrolled on by users from an external consumer |

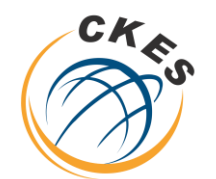

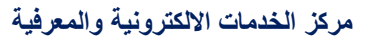

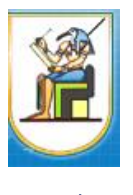

مركز الخدمات الإلكترونية والمعرفية Center of Knowledge & Electronic Services

جامعة القاهرة

# 16- ويفضل أيضا ان يكون Course Version ان يتم تحديثه تلقائيا من خلال الضغط علي change version واختيار automatic update أو اختيار النسخة المراد نشرها في حاله وجود أي تحديث في محتوي المقرر

| l← Collapse                                                                     | Registration code         Allows users to enroll onto a cohort via a unique authorable registration code.                                                                          |
|---------------------------------------------------------------------------------|----------------------------------------------------------------------------------------------------|
| <ul> <li>Course content</li> <li>Calendar</li> <li>About this course</li> </ul> | Code         Use the code below to send out to users you want to enroll onto the course.         CN602       Copy         < View QR code                                           |
| <ul> <li>Instructor tools</li> <li>Instructor tasks</li> </ul>                  | Update registration code                                                                                                    |
| <ul> <li>Marks and boundaries</li> <li>Student marking</li> <li>Team</li> </ul> | LTI integration (i)<br>Enables this cohort to be used as an LTI tool. This cohort can then be enrolled on by users from an external consumer<br>using the LTI basic launch method. |
| Reports     Cohort state     Settings                                           | Course version<br>Monday, 10 October 2022 14:39 v1.0.0 Change version                                                                                                    |

| Registration code                                     |                      | _ |
|-------------------------------------------------------|----------------------|---|
| Change course version                                 |                      |   |
| nt.                                                   |                      |   |
| Available versions                                    | Search for a version | Q |
| Current version: Monday, 10 October 2022 14:39 v1.0.0 |                      |   |
|                                                       |                      | _ |
| e Automatic Updates                                   |                      |   |
| Monday, 10 October 2022 14:39 (v1.0.0)                |                      |   |
| 10/10/2022 14:39                                      | •••                  |   |
|                                                       |                      |   |
| Change upping                                         |                      |   |
| Change version Cancel                                 |                      |   |
| Monday 10 October 2022 1//29 v1 00 Change version     |                      |   |
| Change Version                                        |                      |   |

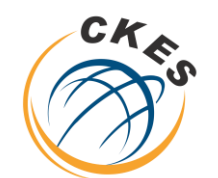

مركز الخدمات الإلكترونية والمعرفية

**Center of Knowledge & Electronic Services** 

مركز الخدمات الالكترونية والمعرفية

### **Center of Knowledge & Electronic Services**

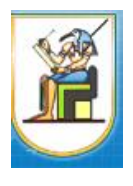

جامعة القاهرة

17- عند مشاركة كود المقرر مع الطلاب – يدخل الطالب من خلال الحساب الخاص به من خلال

https://thinqi.cu.edu.eg

واختيار Course Guide

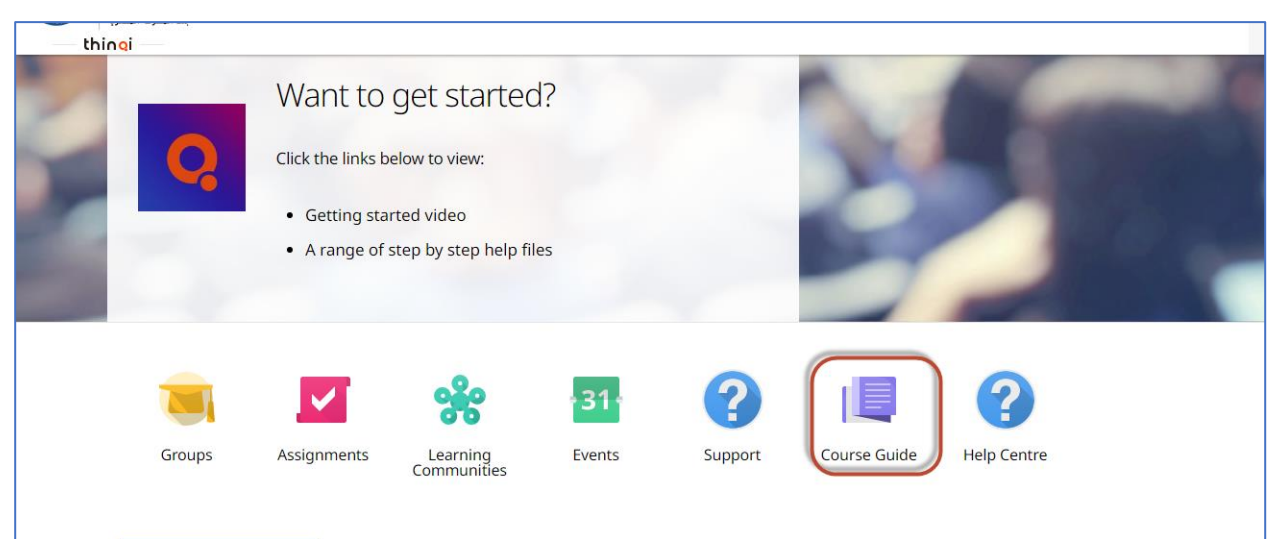

18- ويضغط الطالب علي Enroll via registration code ويضع الكود التي تمت مشاركته مع أستاذ المقرر والضغط علي Enroll

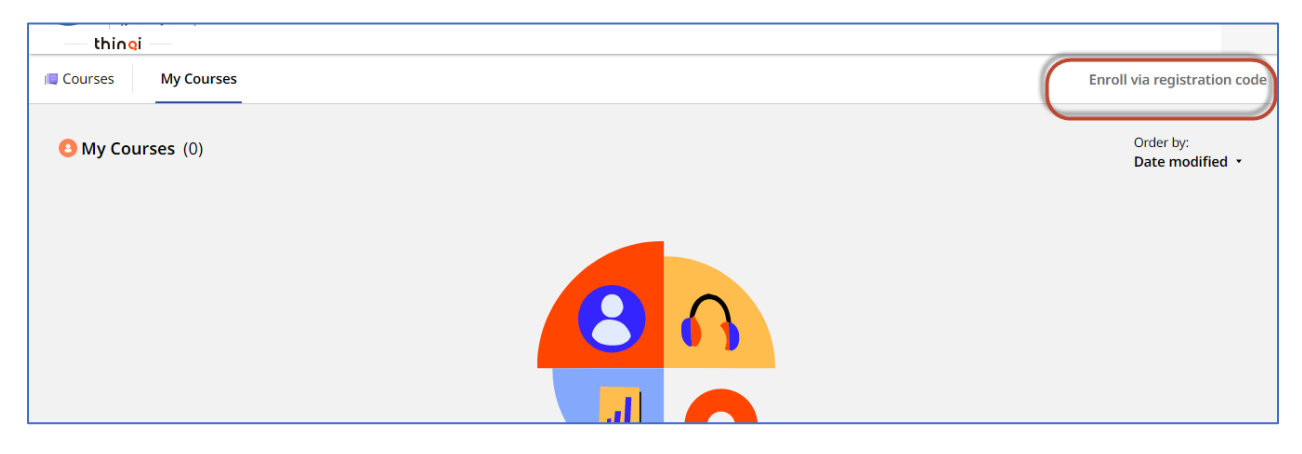

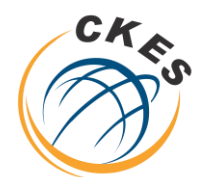

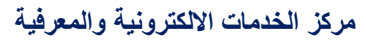

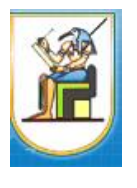

جامعة القاهرة

مركز الخدمات الإلكترونية والمعرفية Center of Knowledge & Electronic Services

| My Courses |                                                                                                    | Enroll via reg    |
|------------|----------------------------------------------------------------------------------------------------|-------------------|
| ses (0)    | Enroll via registration code                                                                                                    | Order I<br>Date r |
|            | Registration code<br>Please enter the registration code you have been provided below, this will enroll you onto the<br>course and will show up in your 'My courses' list.<br>CN602 |                   |
|            | Enroll Cancel                                                                                                    |                   |
|            |                                                                                                    |                   |

تم تسجيل الطالب في المقرر ويستطيع الاطلاع على المحتوي وأداء الأنشطة التعليمية

| thing     thing     thing     term     thing     term     term     ter | 222301 FCI CN602<br>Advanced Data Centers<br>Structure and | <u>II</u> |
|----------------------------------------------------------------------------------------------------|------------------------------------------------------------|-----------|
| About this course                                                                                                    | Iechnologies                                               |           |
|                                                                                                    | Course content                                             |           |

مركز الخدمات الالكترونية والمعرفية